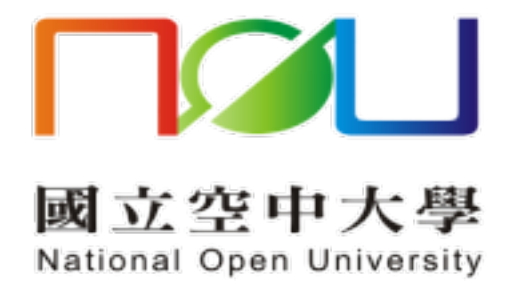

## 新舊版郵件系統 信件手動匯出入操作手册

資訊科技中心 113.1.30 國立空中大學 | 新舊版郵件系統信件手動匯出入操作手册

**舊版郵件系統之信件由系統自動轉移,使用者不須手動轉移信件。** 若使用者有特殊需求希望手動匯出與匯入信件,請詳下列步驟:

(1)進入 Mail 2000 郵件系統,選取要轉移的信件→更多→批次匯出
匯出的檔案會存至電腦(ZIP 檔)

| 寫信          | ●封存 ◆回信 ④全回 ④ 歸寄 ▼   ④ 標籤 ▼ →移至 ▼   慶告信 ▼ ※ ▼   檢盤 ▼ | 更多 ▼    |    |
|-------------|------------------------------------------------------|---------|----|
| 信件匣         | !   ♥   ◎   □   標題                                   | 打包附檔    |    |
|             | 🕅 🗌 🎽 Fw: 校本部差勤感應式考勤機預計於112年10月30日 (星期 🛛 3           | 批次匯出    | n: |
|             | 1 🛯 🔽 🤟 Fw: Message from KM_367                      | 自動歸檔    | n: |
| ── 收信匣(2/2) |                                                      | 加入通訊錄   |    |
| Ⅰ 待處理信件     |                                                      | 加入合法寄件人 |    |
| ➡ 寄件備份匣(15) |                                                      | 個人化設定   |    |
| [] 蕈糖匣      |                                                      |         |    |

(2)將匯出的 ZIP 檔進行解壓縮, 會產生. eml 檔

| 名稱 ^                         | 修改日期               | 類型     | 大小    |
|------------------------------|--------------------|--------|-------|
| 2 Fw_Message_from_KM_367.eml | 2024/1/13 上午 11:08 | 電子郵件訊息 | 88 KB |

(3)進入新郵件系統→收件匣(滑鼠右鍵)→上傳信件

| □ 🕋    |      |   |  |
|--------|------|---|--|
| ☐所有郵件  | -    |   |  |
| 1 🔒收件匣 |      | _ |  |
| ⊘⋧寄件₪  | 清空信匣 |   |  |
| ⊘寄件例   | 新増信匣 |   |  |
| 😓 刪除 💈 | 上傳信件 |   |  |
| ∰草稿 □  |      |   |  |
| 😪 垃圾郵件 | : 🚿  |   |  |
| 🙀病毒郵件  | : 🚿  |   |  |
| est    |      |   |  |
| 录最近登入  | 紀錄   |   |  |
| 💓 信箋範本 |      |   |  |
| (二)後續  |      |   |  |
|        |      |   |  |
|        |      | 4 |  |
| 1      |      |   |  |

(4)選擇從 Mail 2000 匯出的. eml 檔→確定匯入的信件會出現在收件匣內

|   | □→上傳信件                                                   |
|---|----------------------------------------------------------|
| > |                                                          |
|   | 上傳信件 至 收件匣 ( 檔案限制 : *.em1 )<br>1 選擇檔案 未選擇任何檔案<br>2 確定 取消 |